## Using Andrews Chapel Kiosks Donation System

Step 1: Locate the ACUMC kiosks system, in vestibule.

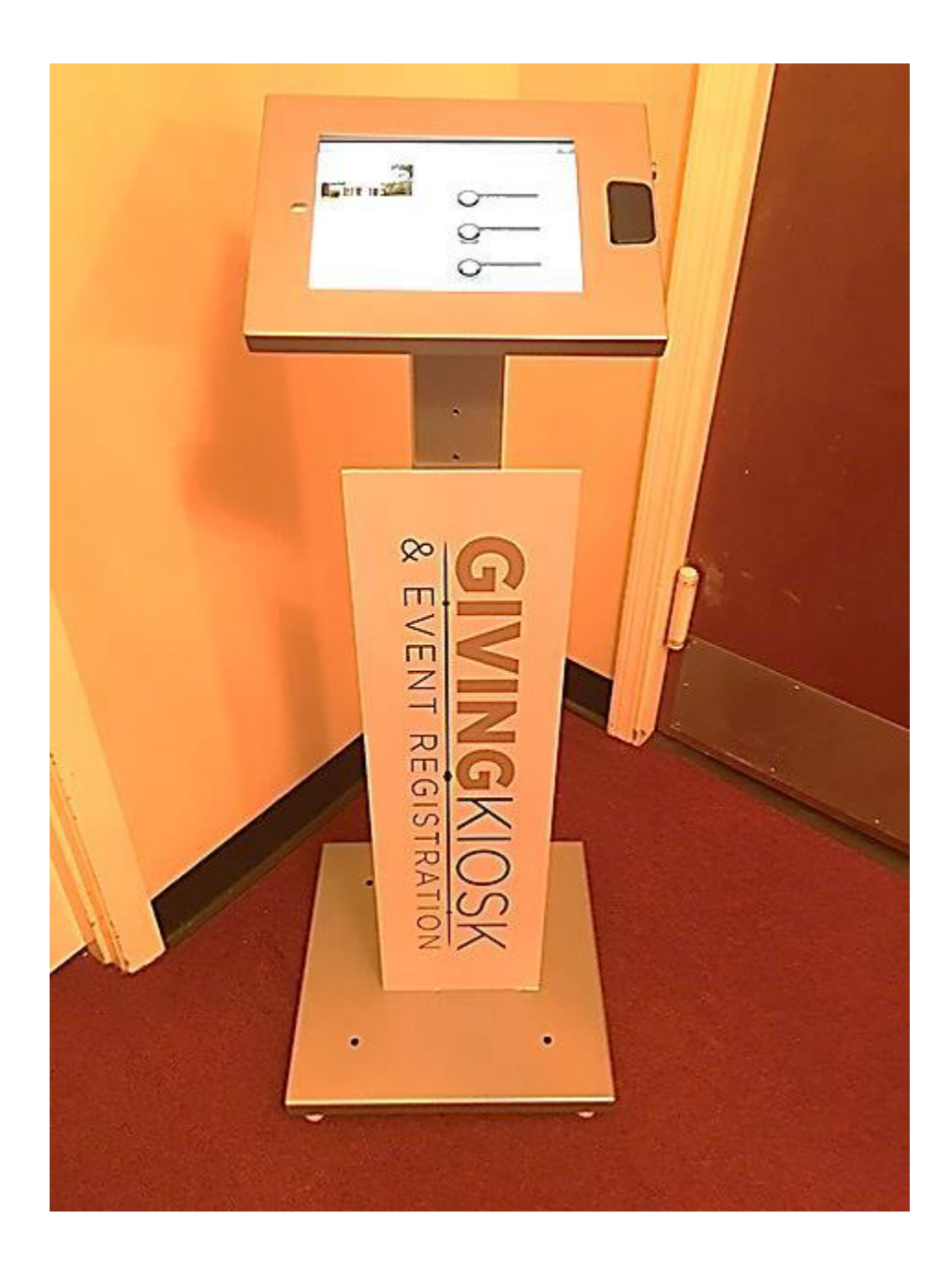

Step 2: Click on the "Log In, Sign Up or Guest" tab.

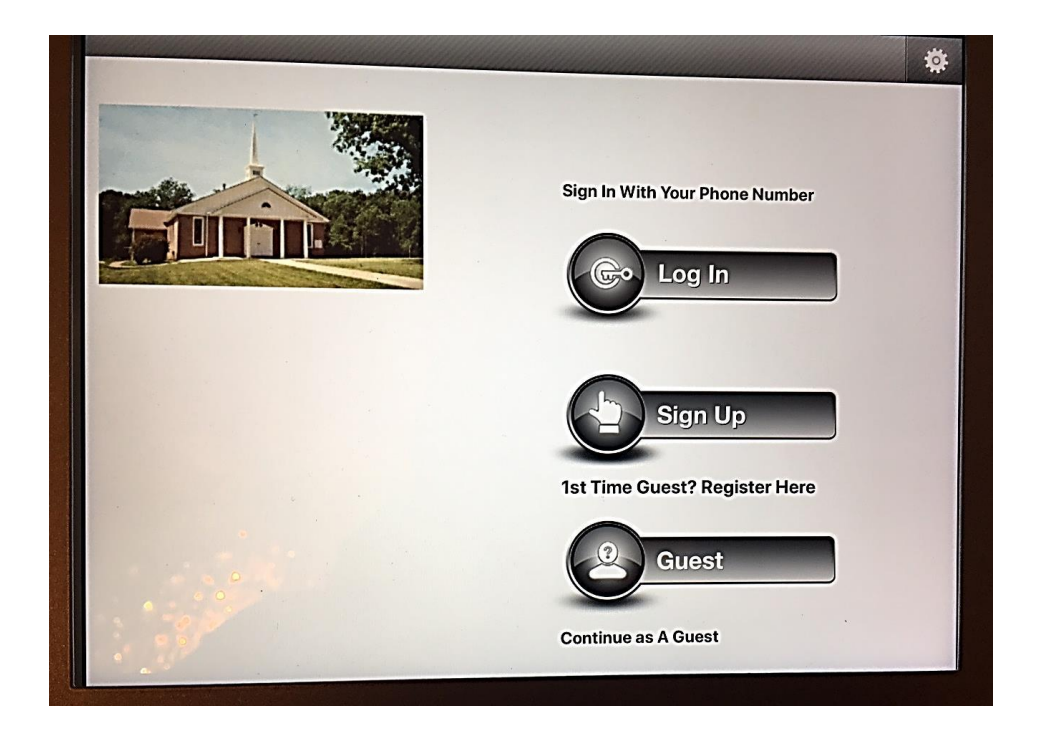

Step 3: Select Type of Log In (1<sup>st</sup> Time Guest or Continue Anonymous)

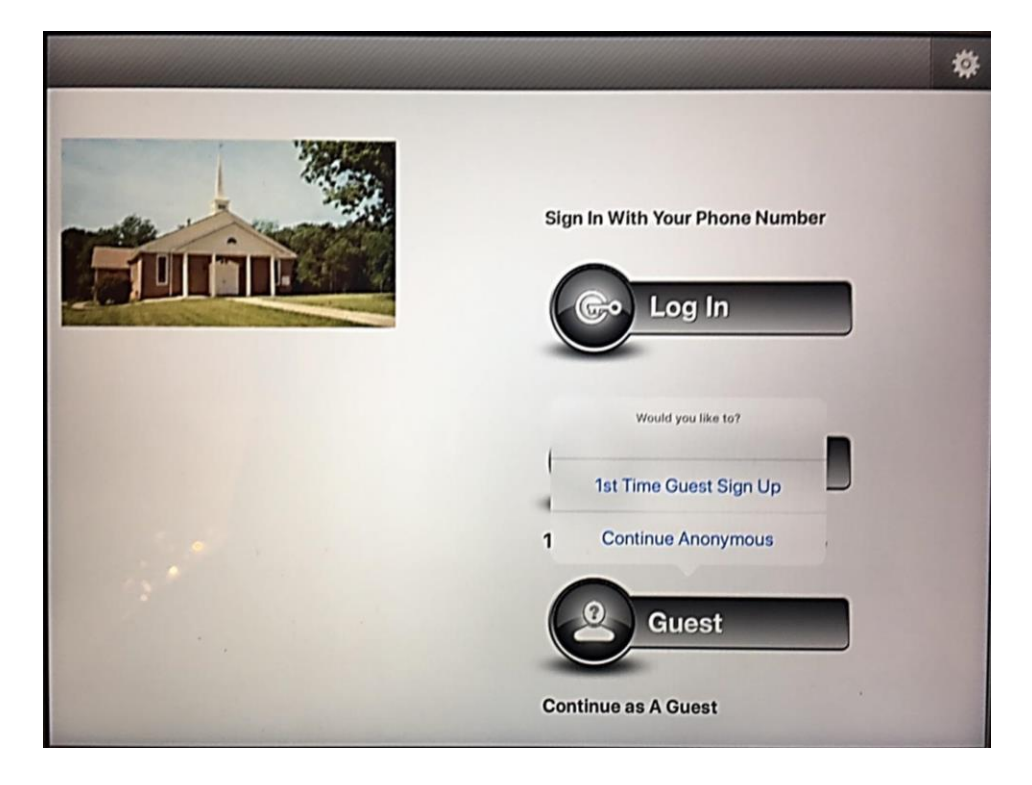

| 🗲 Sign-Up User    |                          |  |  |  |  |
|-------------------|--------------------------|--|--|--|--|
| First Name        | Last Name                |  |  |  |  |
| Address           | Address Two (Optional)   |  |  |  |  |
| City              | Email                    |  |  |  |  |
| State             | Password (Optional)      |  |  |  |  |
| Zip               | Phone No.                |  |  |  |  |
| First Time Guest? | Upload Picture<br>Browse |  |  |  |  |

Step 4: If signing up for first time, complete information.

Step 5: If signing in, verify your name

| <b>+</b>    |             | Check In      | Page          | Lago   | ) 🐨 🔓             |  |  |  |  |
|-------------|-------------|---------------|---------------|--------|-------------------|--|--|--|--|
| John Doe    |             |               |               |        |                   |  |  |  |  |
| Member Name | Member Type | Checkin / Out | Date of Birth | Gender | Picture           |  |  |  |  |
| John Doe    | Parent      |               |               | Male   | $\mathbf{\Omega}$ |  |  |  |  |
|             |             |               |               |        |                   |  |  |  |  |
|             |             |               |               |        |                   |  |  |  |  |
|             |             |               |               |        |                   |  |  |  |  |
|             |             |               |               |        |                   |  |  |  |  |
|             |             |               |               |        |                   |  |  |  |  |

Step 6: Select Donation or Check In.

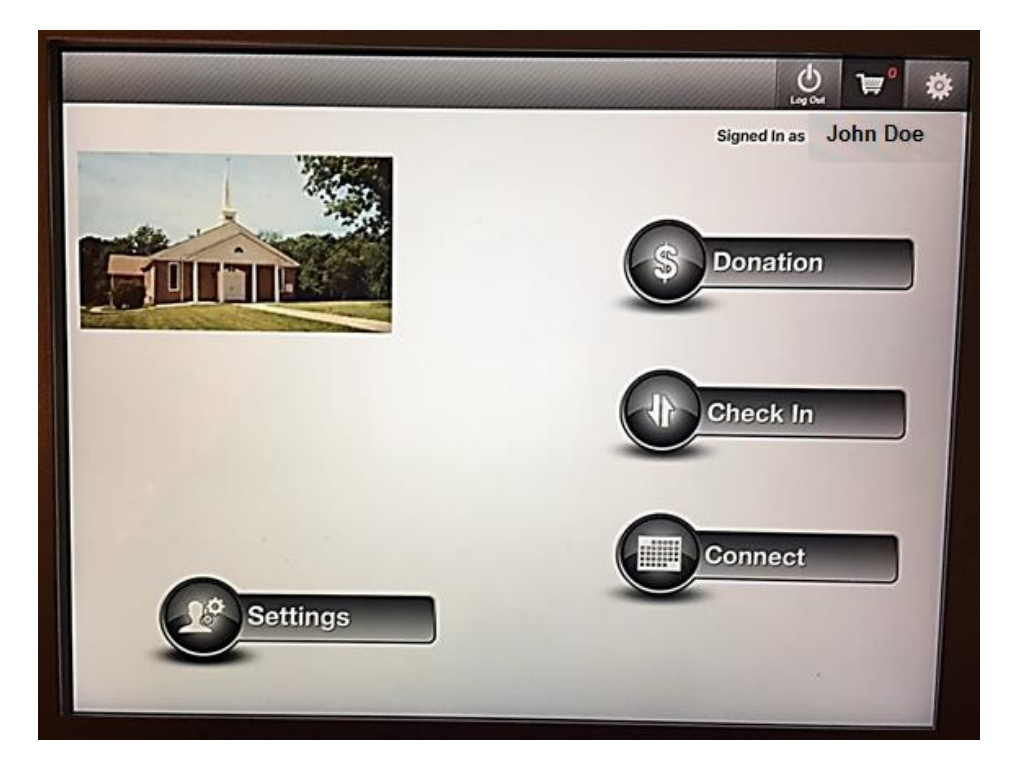

Step 7: Select Type of Donation (One Time or Recurring)

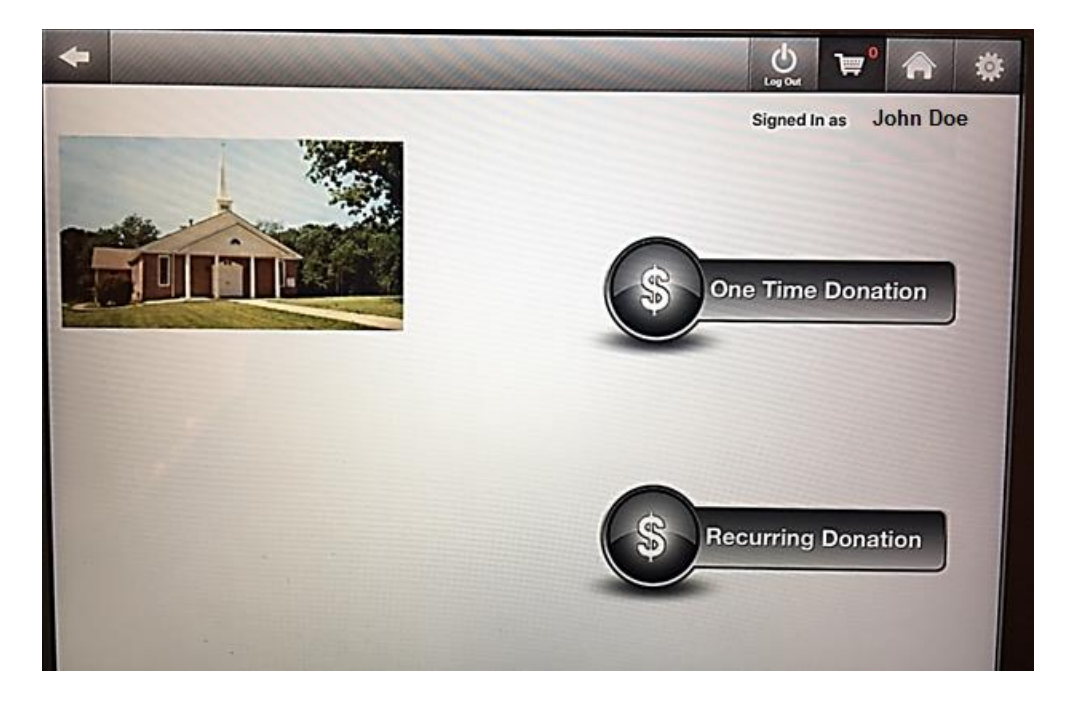

## Step 8: Type in amount of Donation

|            | Add Amount                       |
|------------|----------------------------------|
| Ce por ame | Andrews Chapelh General Donation |
| Dunt       | \$                               |
|            | Description                      |
|            |                                  |
|            |                                  |
|            |                                  |
| Next       | Cancel                           |

Step 9: If desired, select category and then enter amount of Donation, complete payment method and you will a receipt by email.

| + |                    |                                | U<br>Log Out | ₩°  | * |
|---|--------------------|--------------------------------|--------------|-----|---|
|   | Click Here to Ente | er Category and Amou<br>Amount | nt           |     |   |
|   | Total Amount \$    | ;                              | ]            |     |   |
|   | Ne                 | xt                             |              | * • |   |